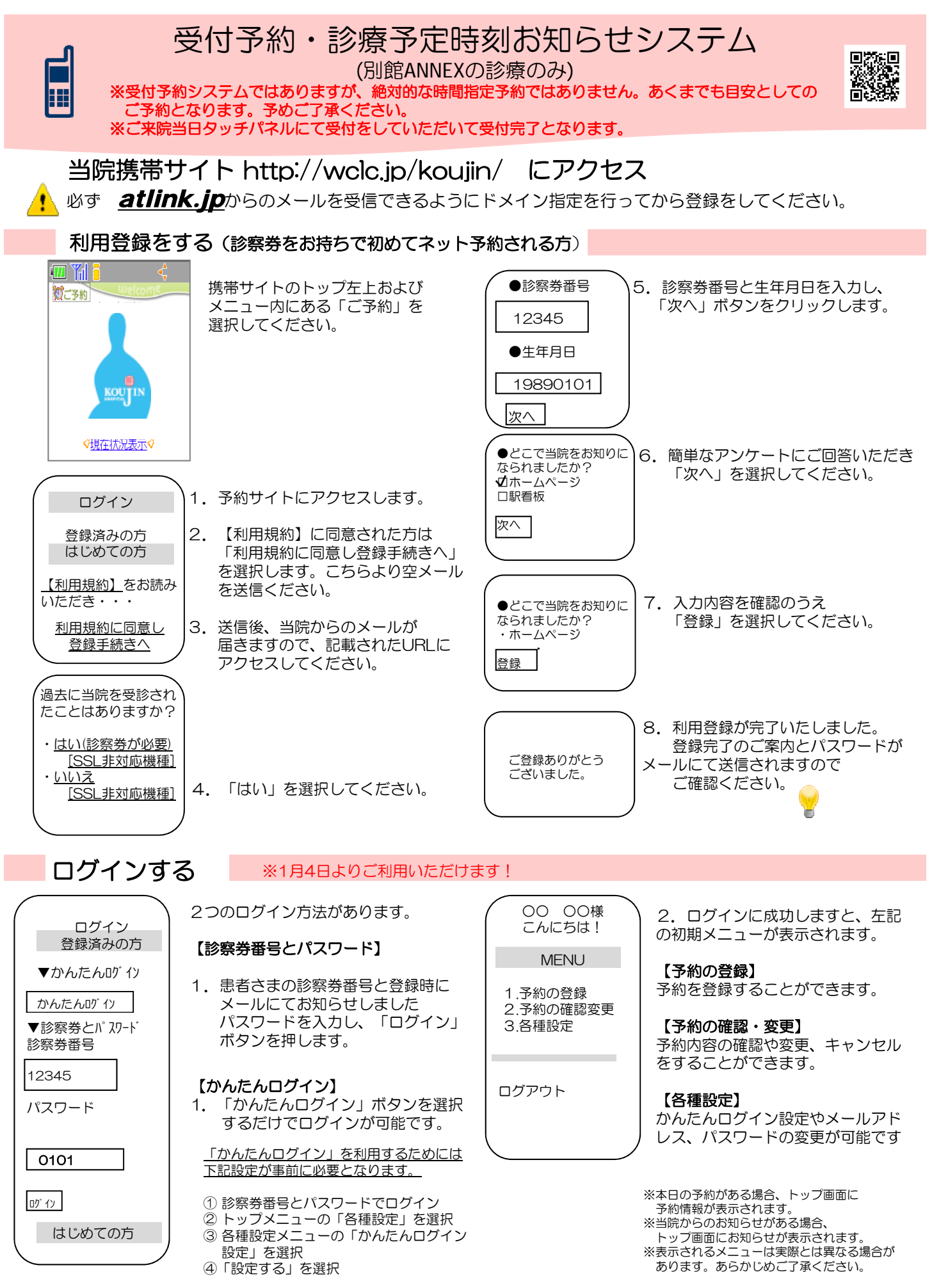

※3ヶ月以上ご来院のない方・初診の方はご利用できません。

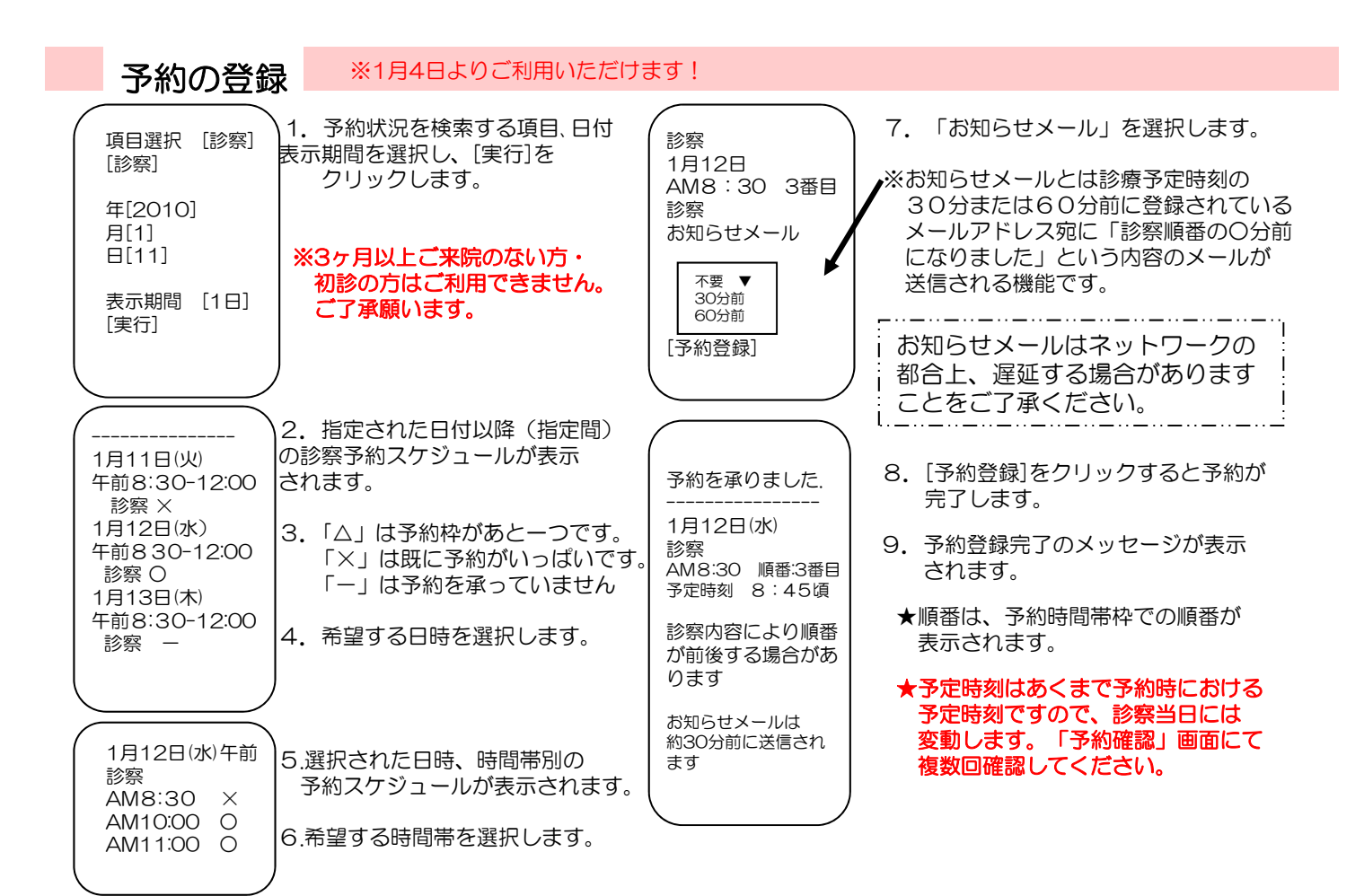

\*希望された日時または病院より指示された日に予約が取れない場合は、20877-85-5353まで お問い合わせください。(月・火・水・金・土10:00~19:00 木10:00~12:00)

※1月4日よりご利用いただけます!

予約の確認/変更/キャンセル

【予約の変更】 1. ログイン後「予約の確認・変更」を 選択します。診察順番および予定時刻 ▼変更前の予約 画面に沿って変更後の予約の 予約内容および診察 診察 入力操作を行ってください。 状況をご確認くださ は、当日の診療状況に応じて、変動し 1月12日(水) 最後に、変更前と変更後の予約 ます。 AM8:30 内容の確認画面が表示されます - No 1 --▼変更後の予約 ので、よろしければ「予約変更」 ※ここで表示される順番は、予約された 1月12日(水) 午前 診察 時間枠内での順番です。 を選択して下さい。 診察 1月21日(金) ※表示される予定時刻はあくまでも目安 AM 8:30 AM11:00 順番 3番目 です。お早めに来院ください。 予定時刻8時30頃 2. 予約を変更される場合は、 [予約の変更][キャンセル] 予約変更 「予約の変更」を選択してください。 3. 予約をキャンセルされる場合は、 「キャンセル」を選択してください。 【予約のキャンセル】 下記のご予約をキャン セルいたします。 キャンセルする予約内容を 確認のうえ「はい」を選択 産科診察 してください。 1月12日(水) ※3ヶ月以上ご来院のない方・ 午前 初診の方はご利用できません。 よろしいですか? [いいえ] はい

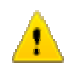

610

※ログインに複数回数失敗しますと当システムをご利用いただけなくなりますのでご注意ください。 ※携帯電話によっては、当システムをご利用いただけない機種があります。 ※診察の順番になっても来院されていない場合は、「順番をとばしています。」旨のメールが送信されます。 ※ご登録いただいたメールアドレスに一定回数を超えて配信できない場合は、メール配信を停止させて いただく場合があります。